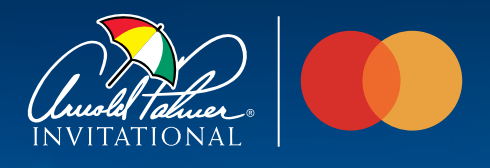

### ARNOLD PALMER INVITATIONAL MOBILE TICKETING GUIDE

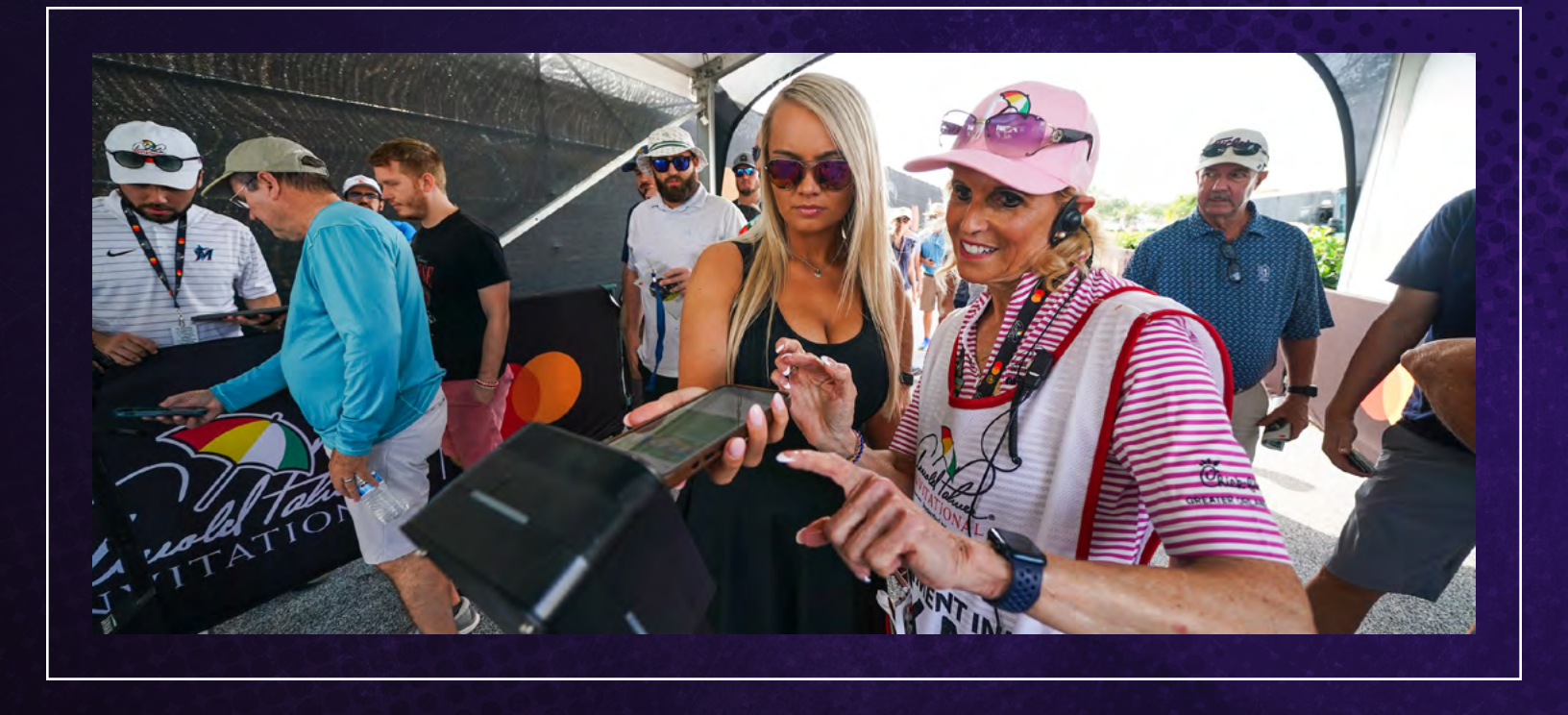

### STEP-BY-STEP INSTRUCTIONS FOR MANAGING YOUR TICKETS

All tickets to the Arnold Palmer Invitational are mobile only. The Arnold Palmer Invitational Mobile Ticketing Guide provides step-by-step instructions on accessing tickets and parking passes, adding tickets to your phone's wallet, and transferring tickets. Follow the guide to ensure a smooth entry into the tournament.

You can access your tickets through two convenient methods. Please choose your preferred option below for detailed instructions.

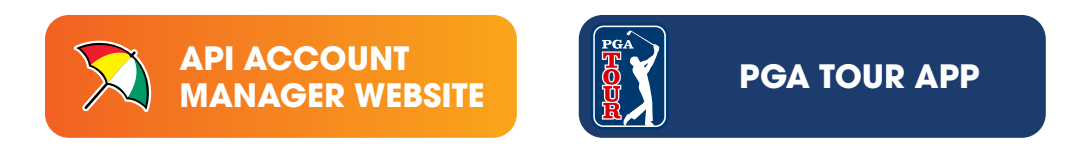

If you have any questions or need further assistance, we're here to help.

Contact us at tickets@arnoldpalmerinvitational.com or (407) 876-8025.

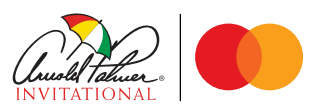

## API ACCOUNT MANAGER ACCESSING YOUR TICKETS AND PARKING

ACCESS THE ACCOUNT MANAGER:

Click the button to visit the site, then click "Access My Tickets."

ACCOUNT MANAGER

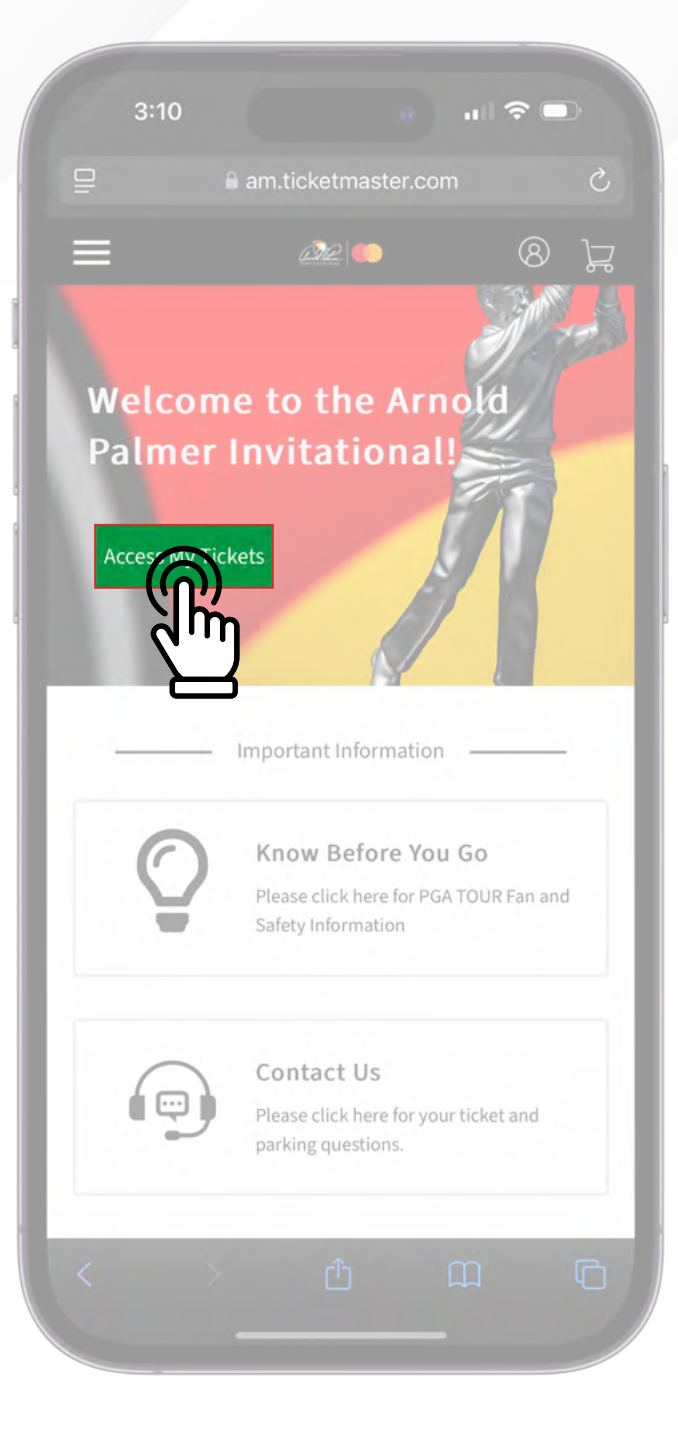

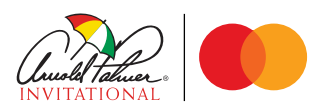

# <sup>02/08</sup>

Sign in to your Ticketmaster account or create a Ticketmaster account using the email address associated with your tickets.

| Sigr   | In to Arnold Palmer                                                                                                    |
|--------|----------------------------------------------------------------------------------------------------|
| Powere | d by <b>ticketmaster</b>                                                                                                    |
| New t  | o Ticketmaster? Sign Up                                                                                                    |
| í      | Important Account Update                                                                                                    |
|        | You can now use the same email and<br>password for both your Arnold Palmer<br>Invitational ticket account and your<br>Ticketmaster account. |
|        | Arnold Palmer Invitational ticket holder?Use<br>your existing email to sign in and update your<br>password if prompted.                     |
|        | New here?Use your Ticketmaster email and password.                                                                                          |
|        | Learn more                                                                                                    |
| Email  |                                                                                                    |
|        |                                                                                                    |
| Passwo | rd                                                                                                    |
|        | SHOW                                                                                                    |
|        |                                                                                                    |
| Re     | member Me Forgot Password?                                                                                                    |

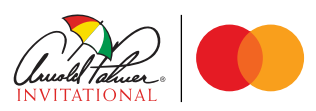

## **FIND YOUR EVENT:**

Navigate to the day you're attending and click "View Event Details".

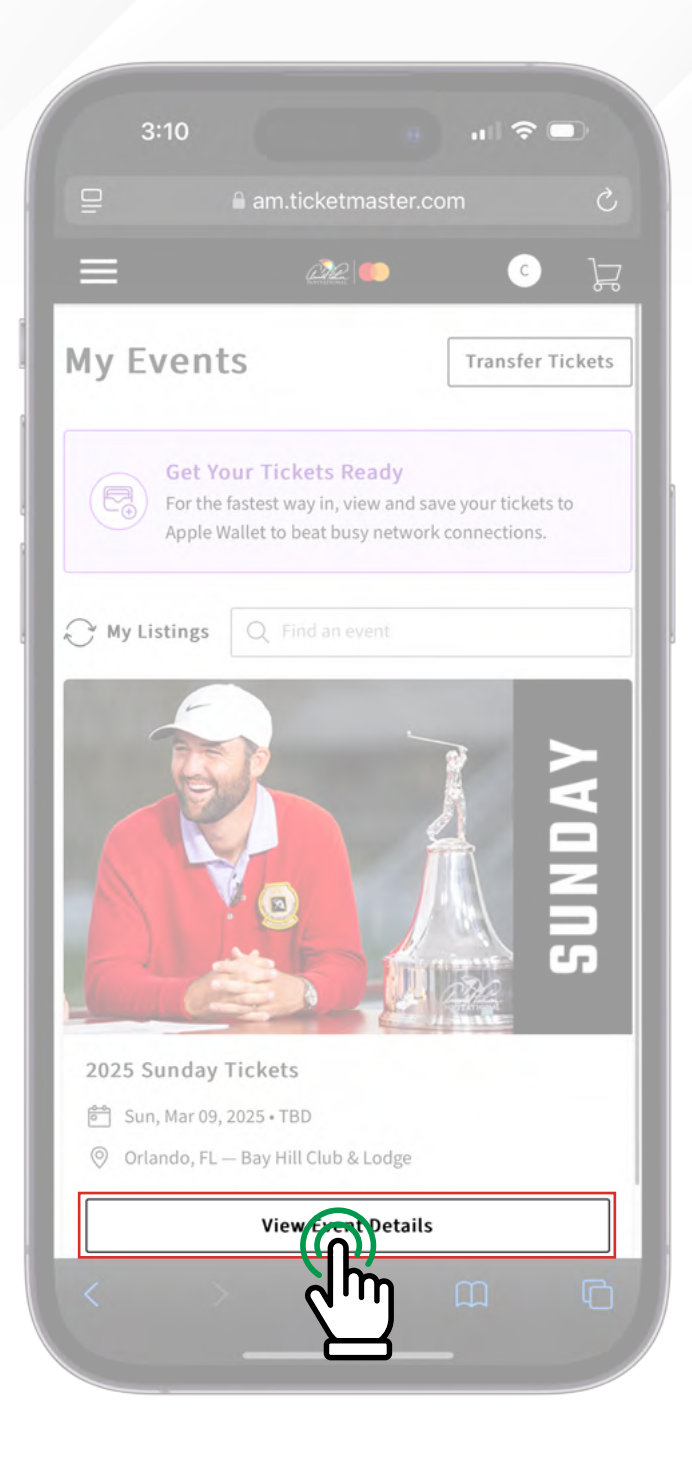

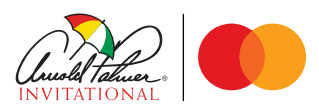

# VIEW YOUR TICKET(S):

Select your ticket(s) to view the SafeTix rotating barcode(s). If you have multiple tickets, swipe side-to-side to see all your barcodes.

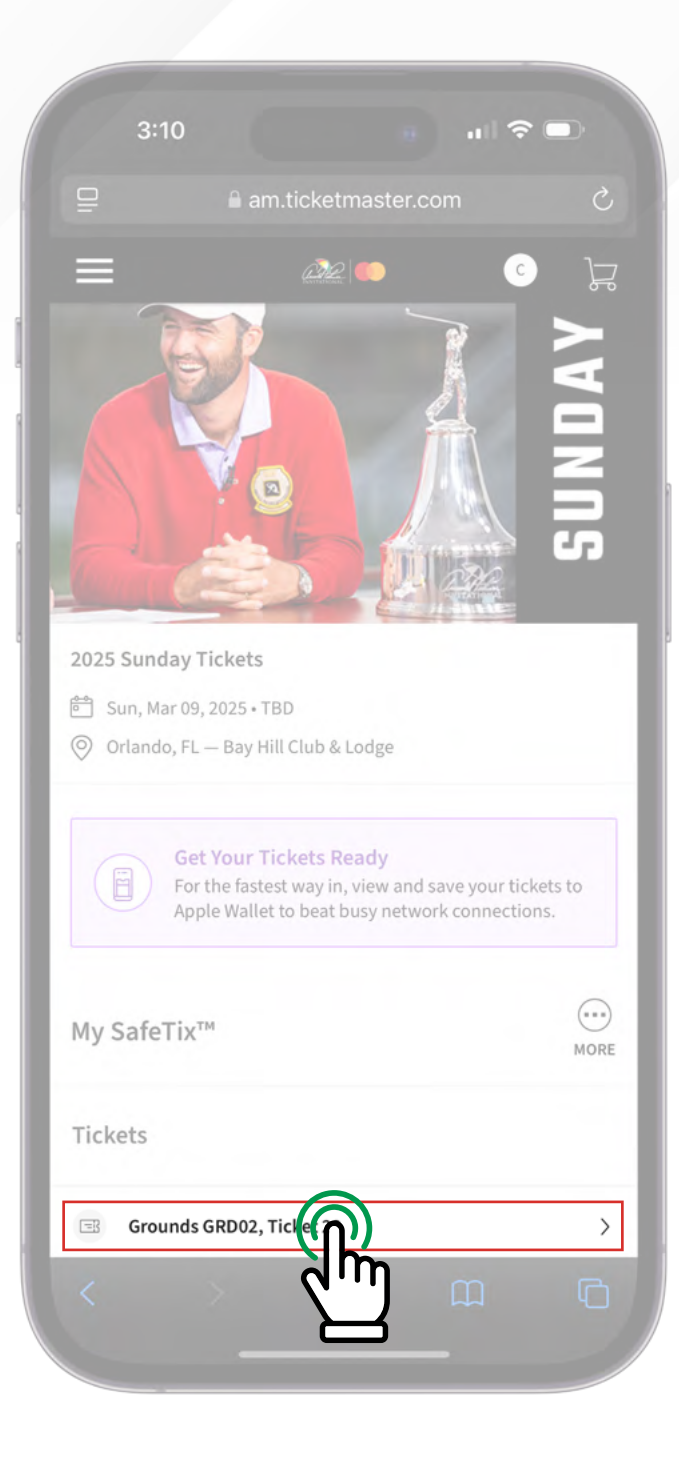

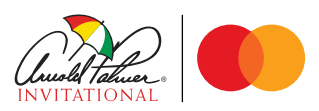

# **PRESENT AT ENTRANCE:**

Show the rotating barcode(s) on your mobile device for scanning at the event. Screenshots will not be accepted.

| í                                     | am.ticketn                              |                                                                                                    |                                                                                                    |                                                                                                    |
|---------------------------------------|-----------------------------------------|----------------------------------------------------------------------------------------------------|----------------------------------------------------------------------------------------------------|----------------------------------------------------------------------------------------------------|
|                                       |                                         | naster.con                                                                                                    | n                                                                                                    | S                                                                                                    |
| <b>2025 Sunda</b><br>Sun, Mar 09, 202 | <b>y Tickets</b><br>25 • TBD - Bay Hill | Club & Lodge                                                                                                    |                                                                                                    |                                                                                                    |
|                                       | Groui                                   | nds                                                                                                    | (                                                                                                    | Ð                                                                                                    |
| Grounds GRD02                         |                                         |                                                                                                    | Ticket<br>22                                                                                                    |                                                                                                    |
| NO ASS                                | SIGNED SEATS /                          | GROUNDS #                                                                                                    | CCESS                                                                                                    |                                                                                                    |
| s                                     | ccreenshots wo                          | n't get you ir<br>e Wallet                                                                                                    |                                                                                                    |                                                                                                    |
|                                       | 1 of                                    | 1                                                                                                    |                                                                                                    |                                                                                                    |
|                                       |                                         | _                                                                                                    | _                                                                                                    | _                                                                                                    |
| Transfe                               | r                                       |                                                                                                    |                                                                                                    |                                                                                                    |
| >                                     | <u>^</u>                                |                                                                                                    | m                                                                                                    | G                                                                                                    |
|                                       | Sun, Mar 09, 202                        | Sun, Mar 09, 2025 • TBD - Bay Hill<br>Grounds<br>GRDDQ2<br>NO ASSIGNED SEATS /<br>Screenshots wo<br>Erem Add t<br>1 of<br>Transfer | Sun, Mar 09, 2025 + TBD - Bay Hill Club & Lodge<br>Grounds<br>GRD02<br>NO ASSIGNED SEATS / GROUNDS A<br>Screenshots won't get you in<br>Erem Add to<br>Apple Wallet<br>1 of 1 | Sun, Mar 09, 2025 + TBD - Bay Hill Club & Lodge<br>Grounds<br>Grounds<br>CGRD02<br>Ticket<br>22<br>NO ASSIGNED SEATS / GROUNDS ACCESS<br>Screenshots won't get you in.<br>Creenshots won't get you in.<br>1 of 1<br>Sell<br>Conster<br>Sell |

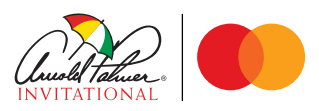

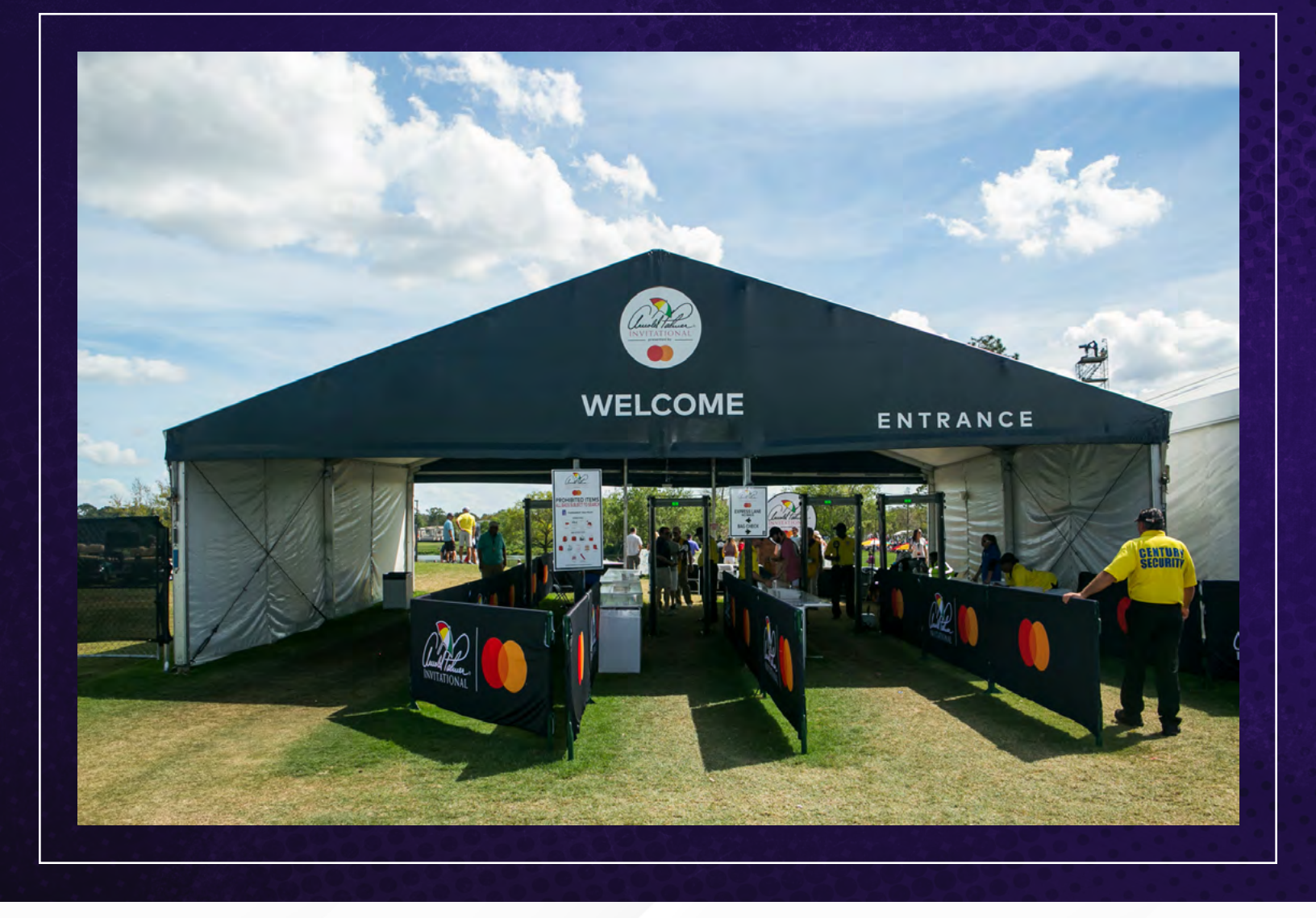

### **PRO TIP:**

For the fastest way in, we recommend adding your tickets to your phone's mobile wallet prior to arriving to the course. It is the easiest way to beat busy network connections. Instructions are as follows:

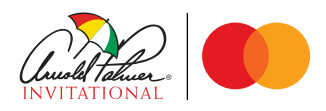

# SAVE TICKETS TO YOUR DEVICE:

From the SafeTix revolving barcode screen, tap "Add to Apple Wallet" (iOS) or "Save to Phone" (Android).

|   | 3:10                                 |                                        |                  | <b>.</b> ⊪ 奈 | -   |
|---|--------------------------------------|----------------------------------------|------------------|--------------|-----|
| ₽ |                                      | am.ticke                               | tmaster.co       | om           |     |
| < | <b>2025 Sunda</b><br>Sun, Mar 09, 20 | n <b>y Tickets</b><br>25 • TBD − Bay H | iill Club & Lodg | e            |     |
|   |                                      | Gro                                    | ounds            |              | (i) |
|   | Grounds GRD02                        |                                        |                  | Ticket<br>22 |     |
|   | NO AS                                | SIGNED SEAT                            | S / GROUND       | S ACCESS     |     |
|   |                                      | screenshots v                          | von't get you    | in.          |     |
| h | Transfe                              | r                                      |                  |              |     |
|   |                                      |                                        | ♠                | ~            |     |
|   |                                      |                                        |                  |              |     |

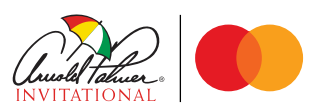

#### O7/08 CHOOSE TICKETS TO ADD:

Select all tickets (if applicable) or just one ticket to your wallet. When the ticket(s) are successfully in your wallet, it will look like the following screenshot.

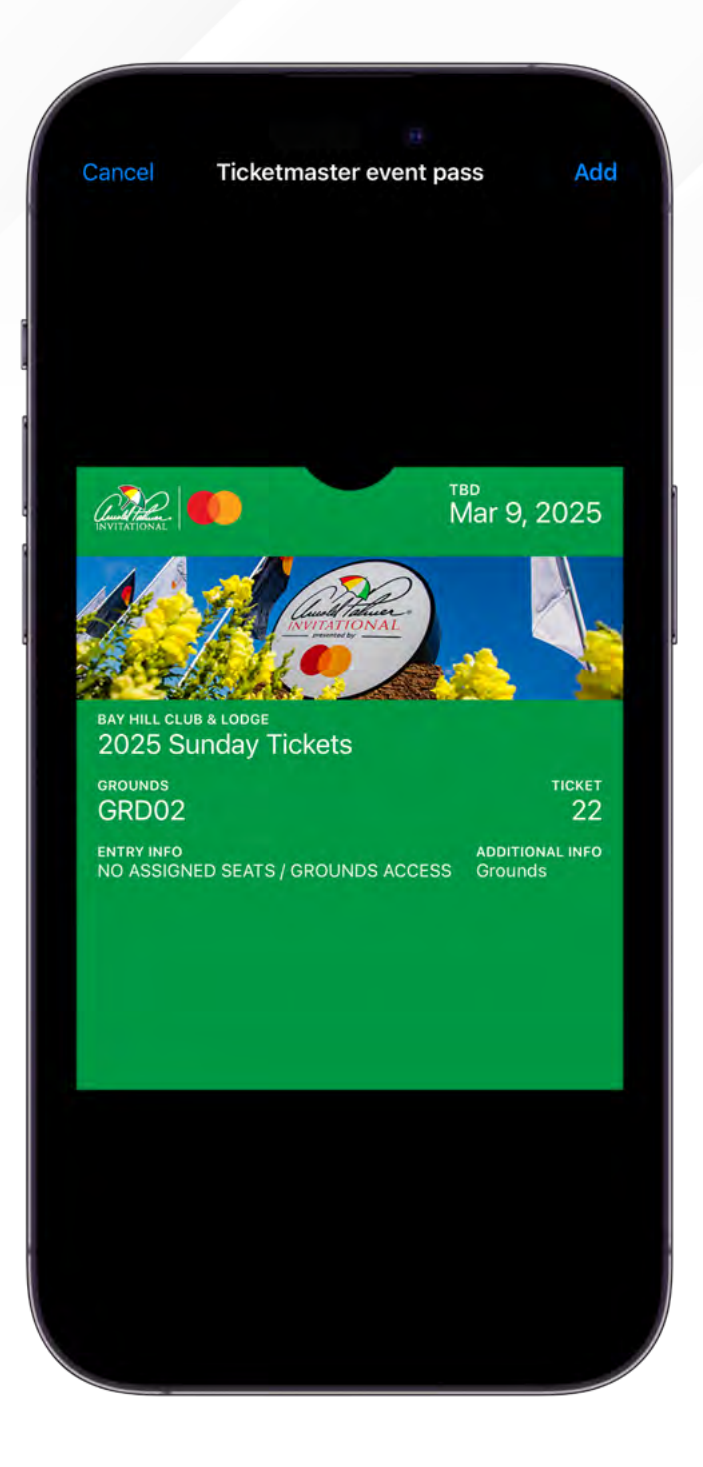

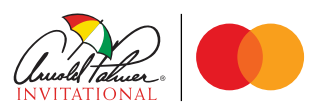

# USE WALLET FOR ENTRY:

Once you arrive, open your ticket(s) in your wallet and tap your phone to a scanner at the tournament entrance.

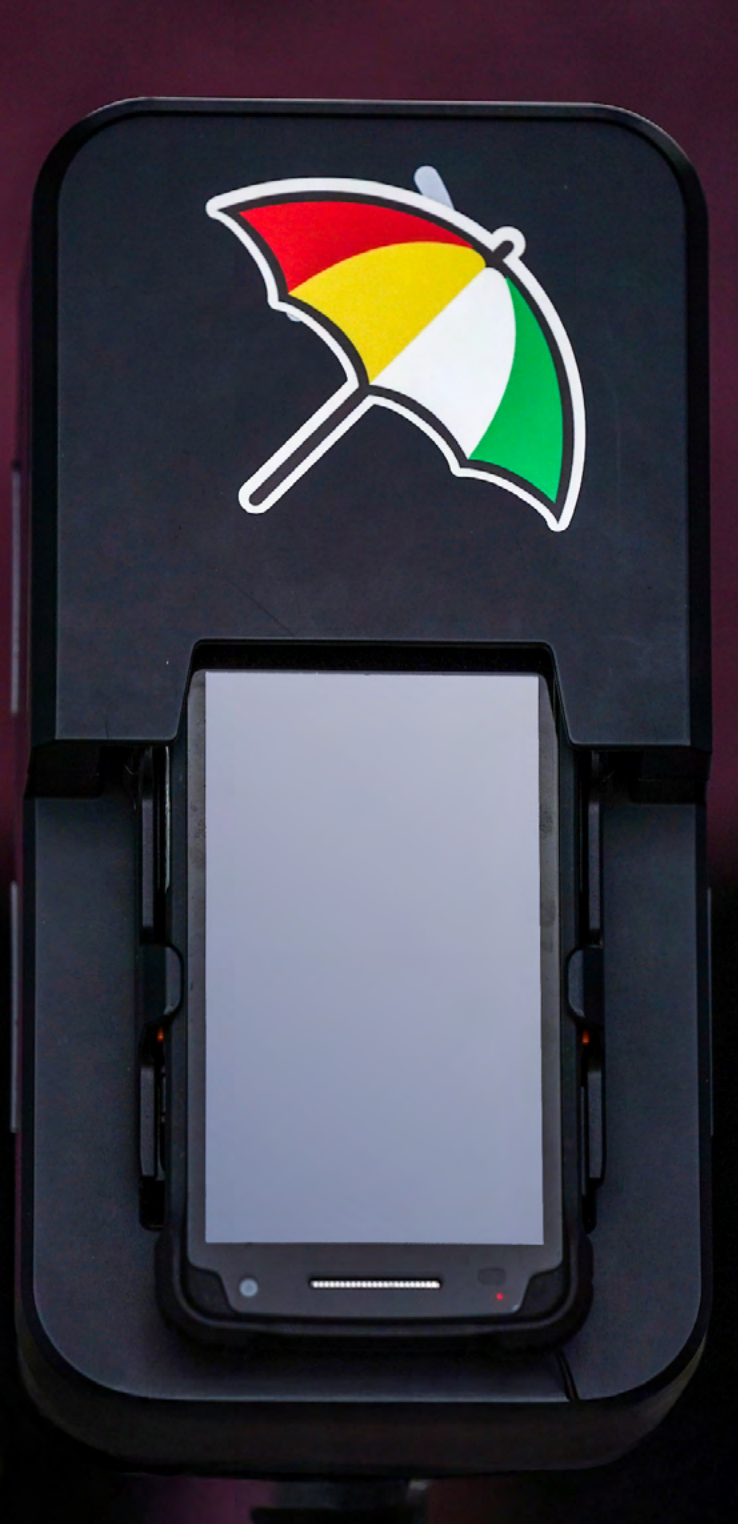

## API ACCOUNT MANAGER TRANSFERRING TICKETS

# **TRANSFERRING TICKETS:**

From the My Events page, press the "Transfer Tickets" button in the upper right.

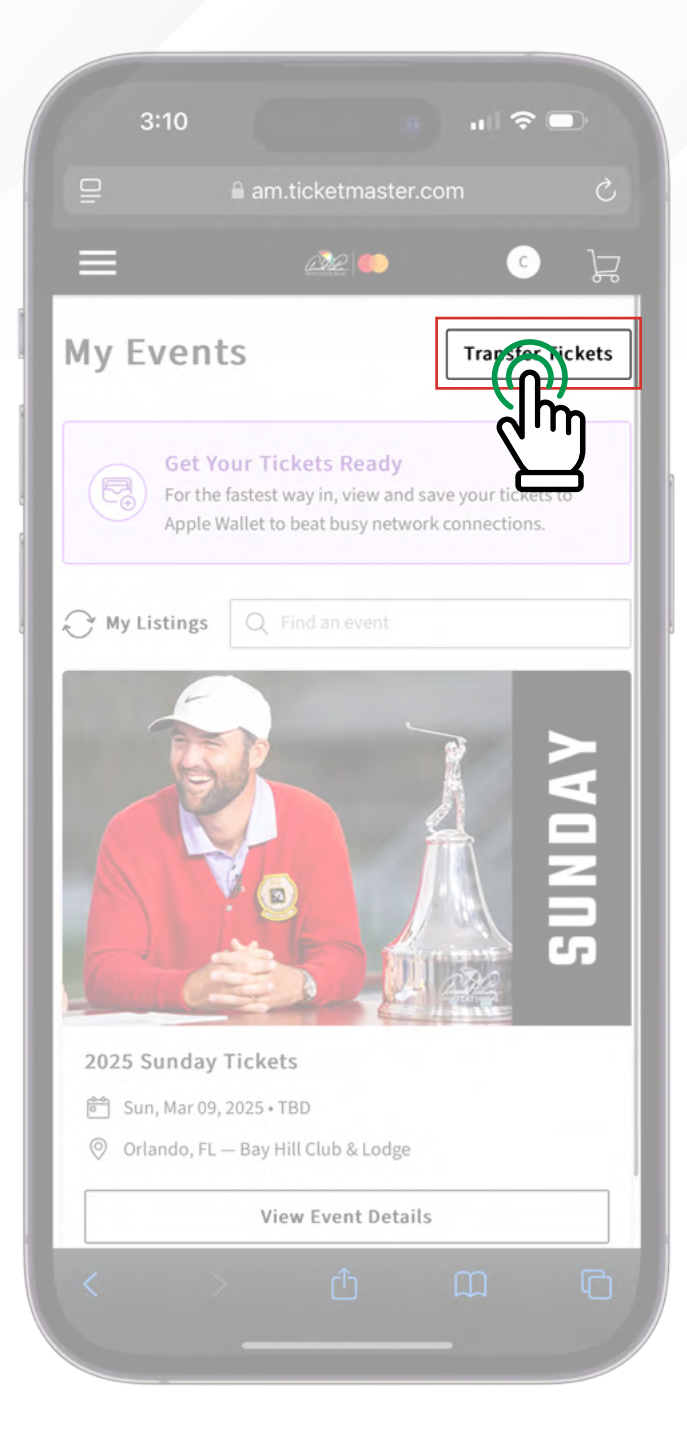

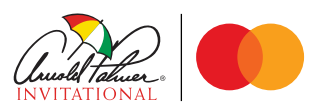

# SELECT EVENT DATES:

Choose specific dates or select all for a bulk transfer. Once selected, press the "Continue" button.

| 3:10                                                                                                    |                   |                                        | 🗢 🗖         |   |
|----------------------------------------------------------------------------------------------------|-------------------|----------------------------------------|-------------|---|
| ₽                                                                                                    | 🔒 am.ticke        | tmaster.co                             |             |   |
| =                                                                                                    | Â                 | 2                                      | C           | Å |
| Select the even<br>tickets for                                                                                                    | ents you w        | ould like                              | to transfer |   |
| Selected (1 o                                                                                                    | f 1)              |                                        | eno luten   |   |
| Q Find an eve                                                                                                    | ent               |                                        |             |   |
| Image: A start of the start of the start | 2025 S<br>Sun, Ma | <b>Sunday Tick</b><br>ar 09, 2025 • Ti | ets<br>BD   |   |
|                                                                                                    |                   | •                                      |             |   |
|                                                                                                    |                   |                                        |             |   |
|                                                                                                    |                   |                                        |             |   |
|                                                                                                    |                   |                                        |             |   |
|                                                                                                    |                   |                                        |             |   |
| Cano                                                                                                    | el                |                                        | continue    |   |
|                                                                                                    |                   | Ĵ                                      | الس ک       | G |
|                                                                                                    |                   |                                        |             |   |

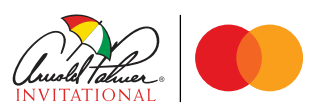

# 03/07 PICK TICKET(S) TO TRANSFER:

Select the ticket(s) you wish to transfer from your selected event date(s). Then press the "Transfer ticket to" button.

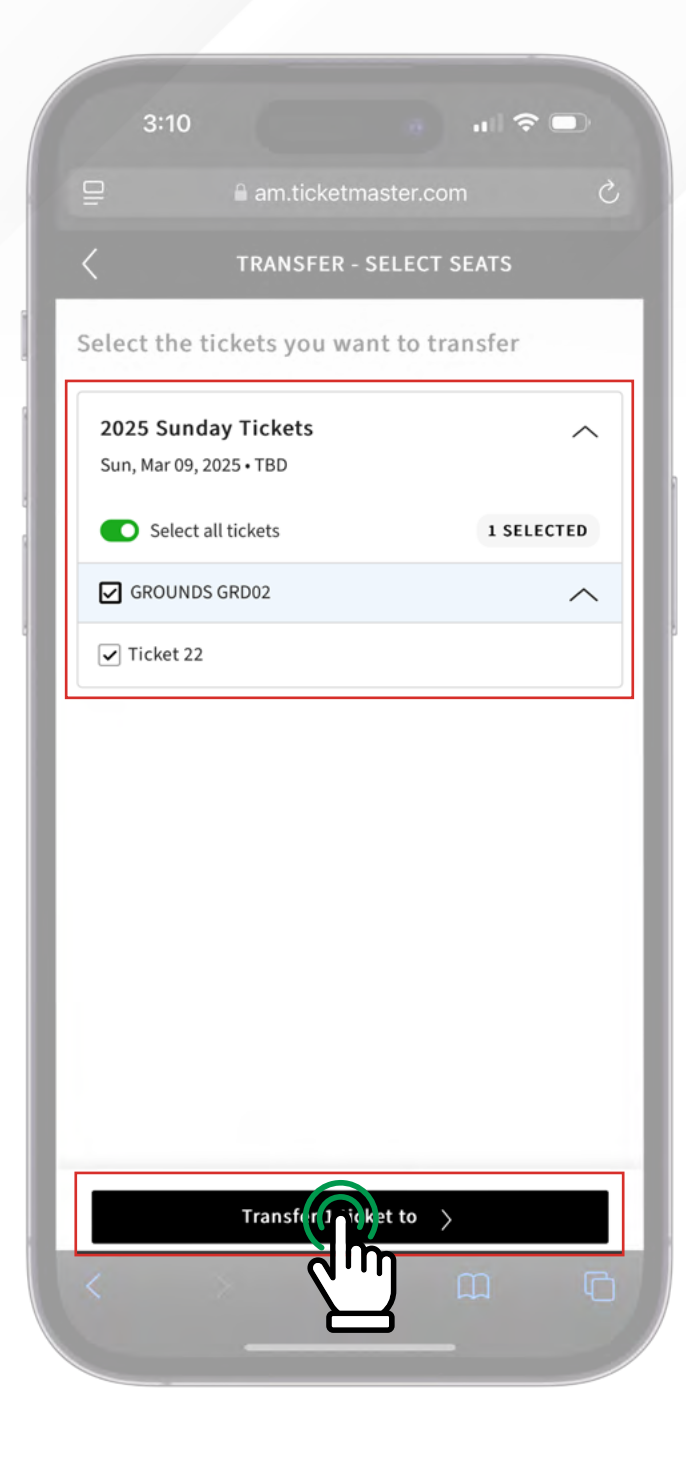

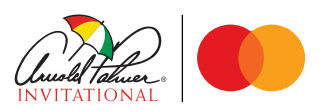

# CHOOSE A RECIPIENT:

Either select from your list of available contacts or press "Add a New Recipient".

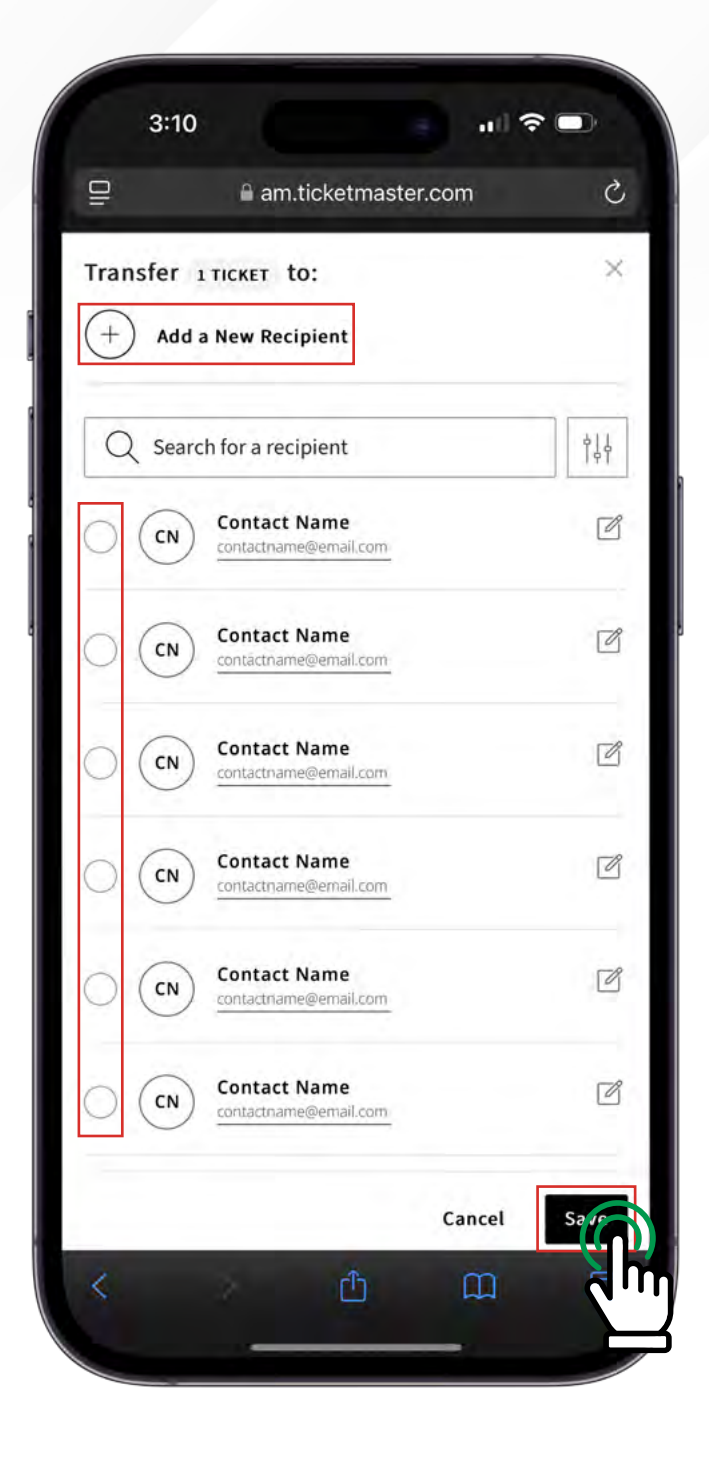

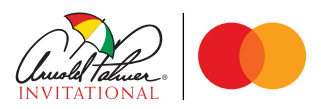

# **ADD RECIPIENT DETAILS:**

If adding a new recipient, enter their name, then choose to transfer the tickets via email or text. Once all information is entered, press the "Add Recipient" button. Your new contact will be automatically assigned to your ticket(s).

|                 | am.ticketmaster.com |   |
|-----------------|---------------------|---|
| Add a New       | Recipient           | × |
| First Name *    |                     |   |
|                 |                     |   |
| Last Name *     |                     |   |
| Transfer via:   |                     |   |
| • Email Addres  | ss 🔿 Text Message   |   |
| Email Address * |                     |   |
|                 |                     |   |
|                 |                     |   |
|                 |                     |   |
|                 |                     |   |
|                 |                     |   |
|                 |                     |   |
|                 |                     |   |
|                 |                     |   |
|                 |                     |   |
|                 |                     |   |

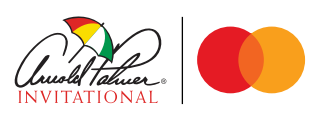

# REVIEW TRANSFER:

If successful, the recipient's initials will appear next to their assigned ticket(s). Once all recipients to the transferring tickets are assigned, press the "Review Transfer" button.

| TRANSFER - SELE                                | CT SEATS   |
|------------------------------------------------|------------|
| Select the tickets you want to                 | o transfer |
| 2025 Sunday Tickets<br>Sun, Mar 09, 2025 • TBD | ^          |
| Select all tickets                             |            |
| GROUNDS GRD02                                  | ^          |
| Ticket 22                                      | CN         |
|                                                |            |
|                                                |            |

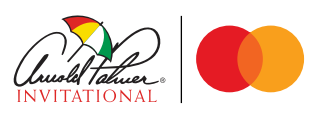

# COMPLETE TRANSFER:

If all details look correct, press the "Transfer Tickets" button. Your recipients will be notified via email or text.

| 3:10                                                       |
|------------------------------------------------------------|
| □                                                          |
| REVIEW AND TRANSFER                                        |
| You are transferring this ticket:                          |
| To: Contact Name<br>contactname@email.com<br>Add a message |
| 🔅 1 x ticket 1 event $\wedge$                              |
| 2025 Sunday Tickets<br>Sun, Mar 09, 2025 • TBD             |
| GROUNDS GRD02                                              |
| Ticket 22                                                  |
|                                                            |
| Cancel Transpecietets                                      |
|                                                            |

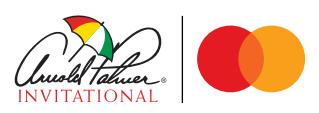

### PGA TOUR APP

PG

### ACCESSING YOUR TICKETS AND PARKING

## GET THE APP:

Download the PGA TOUR app from the Apple App Store or Google Play Store. Creating an account with the PGA TOUR is not required to access your tickets.

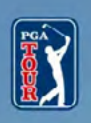

Immerse yourself in the **biggest** moments in **golf** 

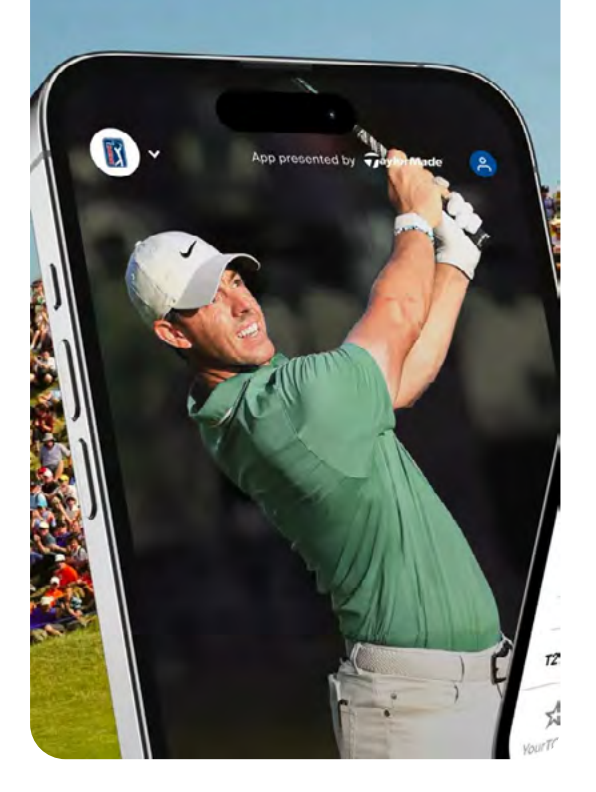

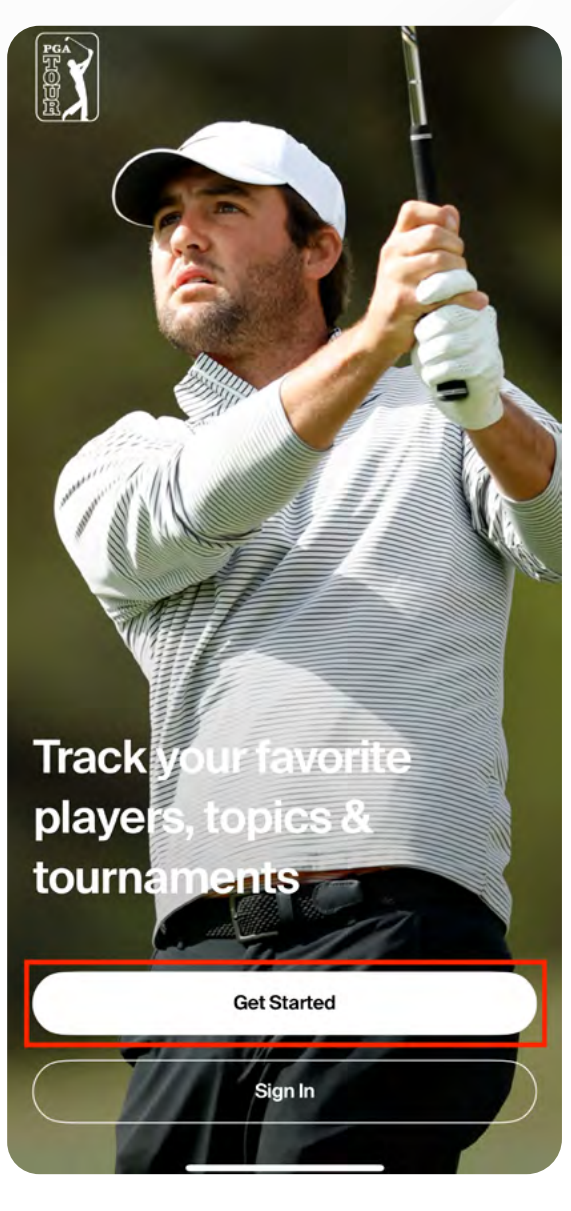

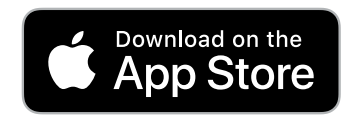

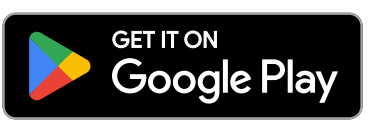

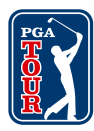

# ACCESS THE TOUR SCHEDULE:

From the app homepage, click the "Schedule" icon along the bottom.

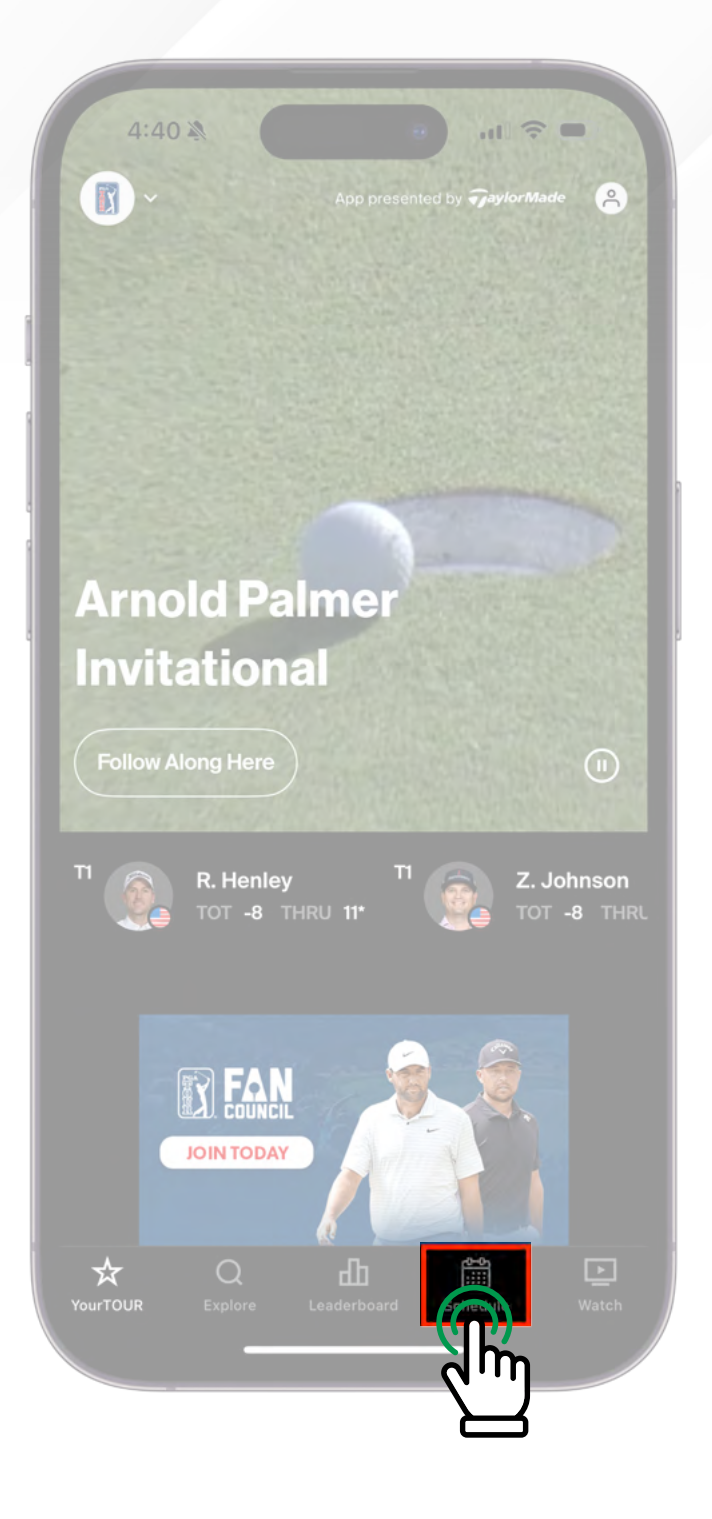

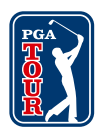

## LOCATE API:

Click "Tickets" along the top, then scroll down to the Arnold Palmer Invitational presented by Mastercard and click "Manage Tickets".

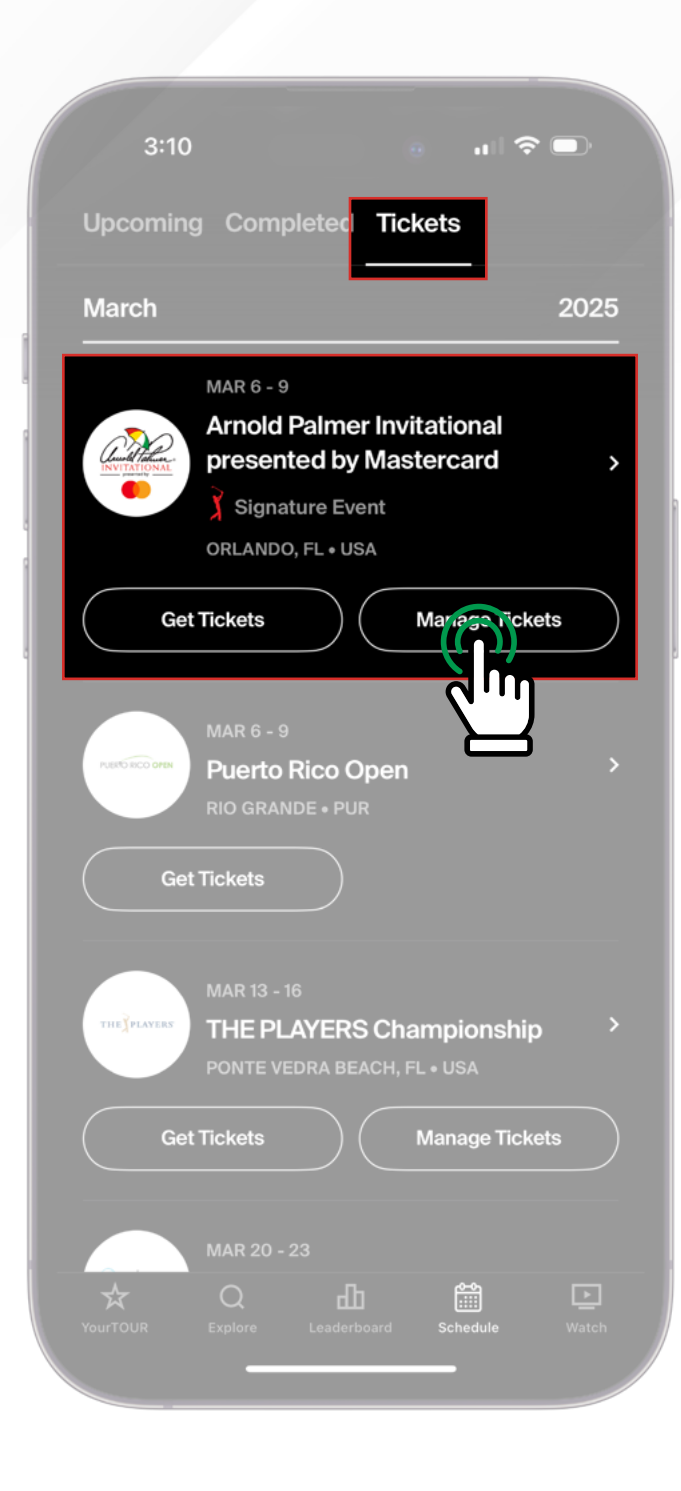

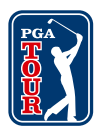

#### o4/10 SIGN IN:

Sign in to your Ticketmaster account or create an account using the email address associated with your tickets. Click "OK" if prompted to link accounts, and "Continue" to allow "pgatour" to use "ticketmaster.com" to sign in.

| <b>C</b> :           |                                                                    | Deles                                          | -                                          |           |
|----------------------|--------------------------------------------------------------------|------------------------------------------------|--------------------------------------------|-----------|
| sign<br>Invit        | ational                                                            | Paime                                          | r                                          |           |
| New to               | Ticketmaster? Sign l                                               | Jp                                             |                                            |           |
| (i)                  | Important Account                                                  | Undate                                         |                                            |           |
|                      | You can now use the<br>for both your Arnole<br>account and your T  | e same emai<br>d Palmer Invi<br>icketmaster (  | l and passwo<br>tational ticke<br>account. | rd<br>t   |
|                      | Arnold Palmer Invit<br>your existing email t<br>password if prompt | a <b>tional ticke</b><br>to sign in ane<br>ed. | e <b>t holder?</b> Use<br>d update you     | r         |
|                      | New here?Use your password.                                        | Ticketmaste                                    | r email and                                |           |
|                      | Learn more                                                         |                                                |                                            |           |
| Email                |                                                                    |                                                |                                            |           |
|                      |                                                                    |                                                |                                            |           |
| Passwor              | ď                                                                  |                                                |                                            |           |
|                      |                                                                    |                                                | SHO                                        | ow        |
| Rer                  | nember Me                                                          |                                                | Forgot Passv                               | vord      |
| By conti<br>understo | nuing past this page, you<br>and that information will             | agree to the be used as de                     | Terms of Use ar<br>scribed in both         | nd<br>the |

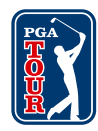

#### o5/10 FIND YOUR TICKET(S):

Click the photo of the day you are attending.

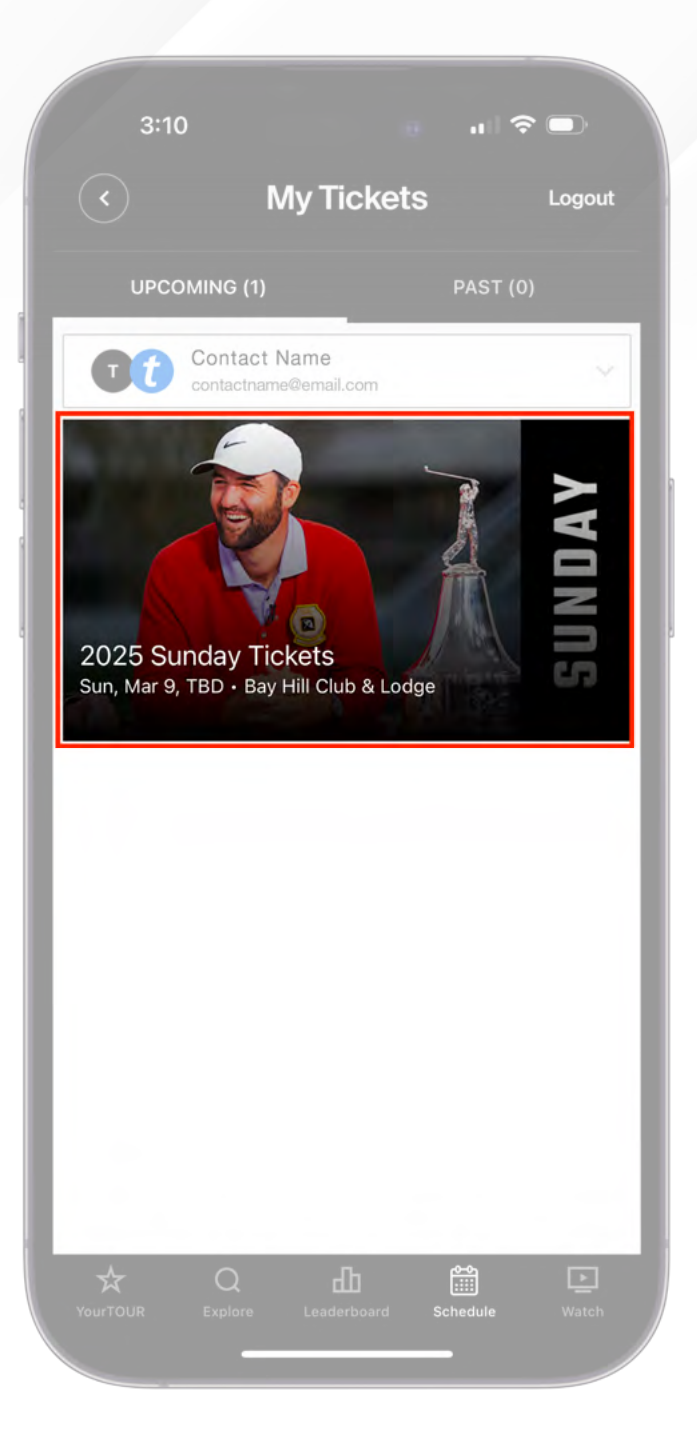

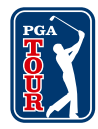

# VIEW YOUR TICKET(S):

Click "View Ticket" to open the SafeTix rotating barcode(s). If you have multiple tickets, swipe side-to-side to see all your barcodes.

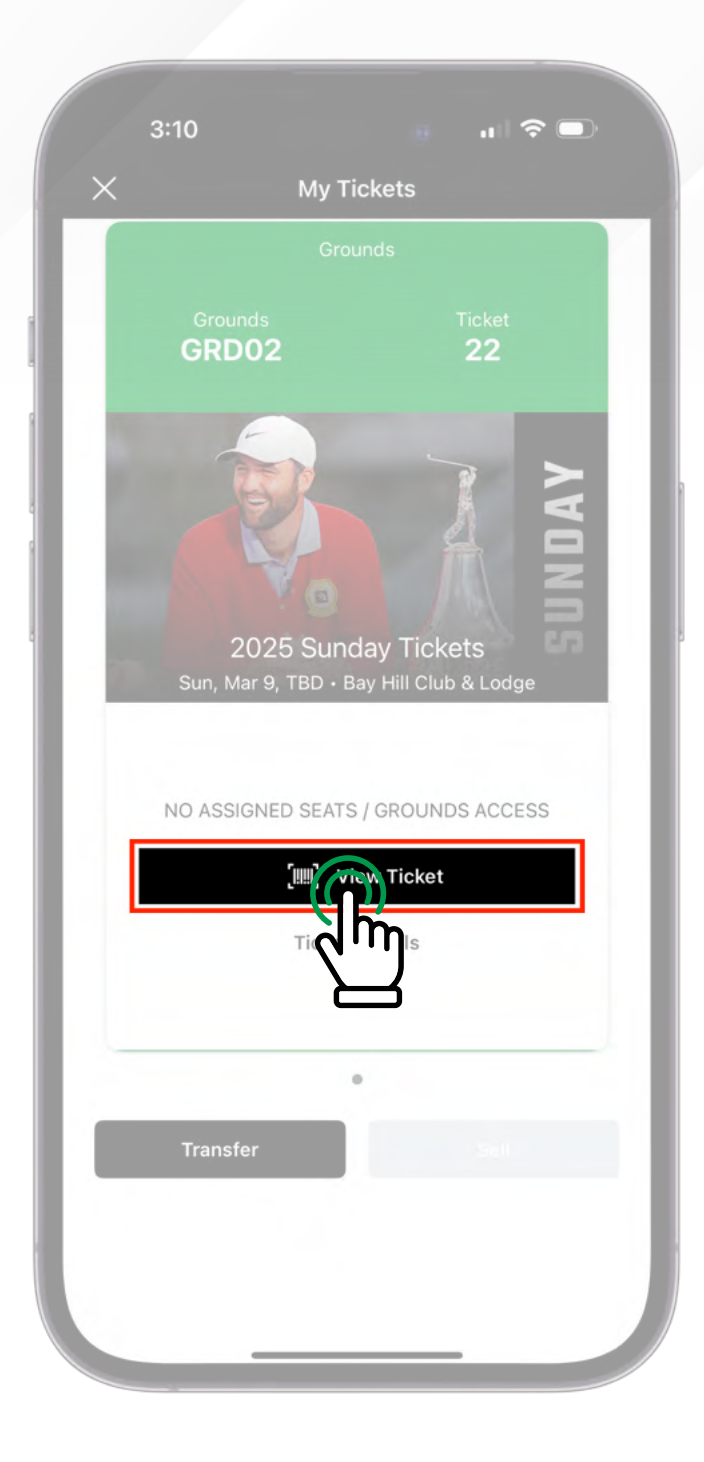

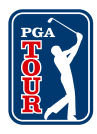

# PRESENT AT ENTRANCE:

Show the rotating barcode(s) on your mobile device for scanning at the event. **Screenshots will not be accepted**.

| × | 3:10<br><b>1</b> $rac{1}{rac}$ $rac{1}{rac}$<br>2025 Sunday Tickets<br>Sun, Mar 9, TBD - Bay Hill Club & Lodge |
|---|----------------------------------------------------------------------------------------------------|
|   | Grounds                                                                                                    |
|   | Grounds Ticket<br>GRD02 22                                                                                     |
|   | Screenshots won't get you in.                                                                                  |
|   | Add to Apple Wallet                                                                                            |
|   |                                                                                                    |
|   |                                                                                                    |
|   |                                                                                                    |

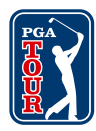

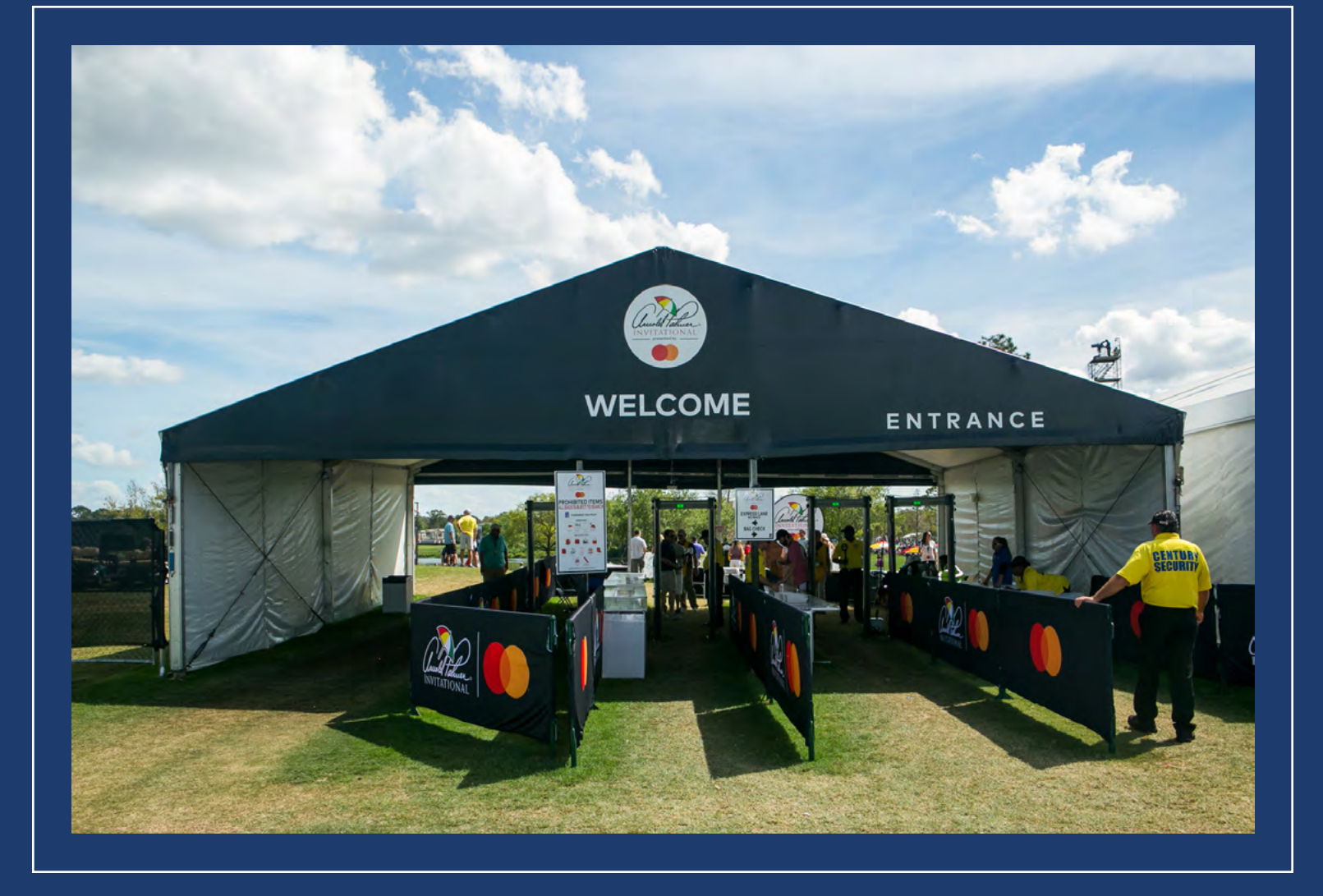

### **PRO TIP:**

For the fastest way in, we recommend adding your tickets to your phone's mobile wallet prior to arriving to the course. It is the easiest way to beat busy network connections. Instructions are as follows:

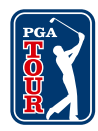

# **SAVE TICKETS TO YOUR DEVICE:**

From the SafeTix revolving barcode screen, tap "Add to Apple Wallet" (iOS) or "Save to Phone" (Android).

| × | 3:10<br>2025 Sunday Ticke<br>Sun, Mar 9, TBD - Bay Hi | ets<br>II Club & Lodge | <ul><li>■</li></ul>                       |
|---|-------------------------------------------------------|------------------------|-------------------------------------------|
|   | Gr                                                    | ounds                  |                                           |
|   | Grounds<br>GRD02                                      | Ticket<br><b>22</b>    |                                           |
|   | Screenshots                                           | won't get you in.      | e a la la la la la la la la la la la la l |
|   | NO ASSIGNED SE                                        | OUNDS A                | ICCESS                                    |
|   |                                                       |                        |                                           |

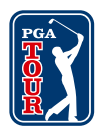

# **CHOOSE TICKETS TO ADD:**

Select all tickets (if applicable) or just one ticket to your wallet. When the ticket(s) are successfully in your wallet, it will look like the following screenshot.

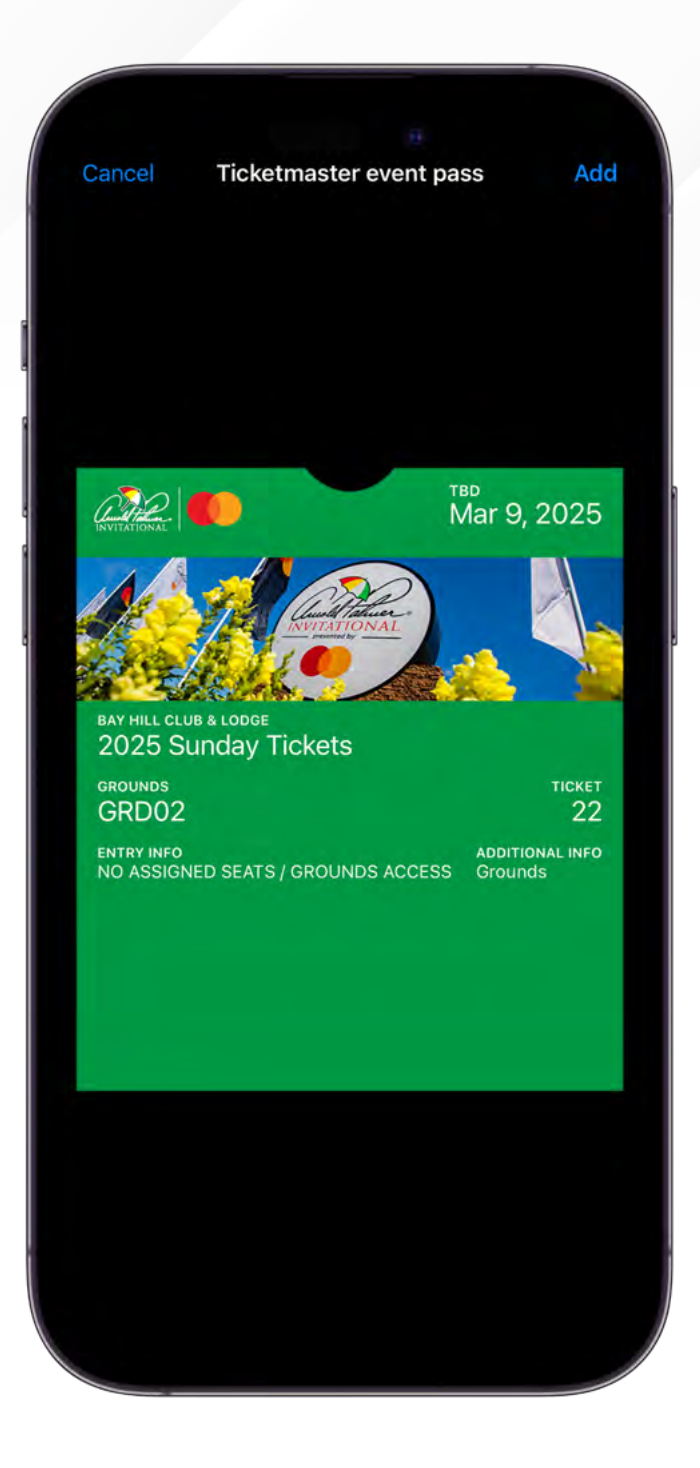

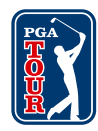

# USE WALLET FOR ENTRY:

Once you arrive, open your ticket(s) in your wallet and tap your phone to a scanner at the tournament entrance.

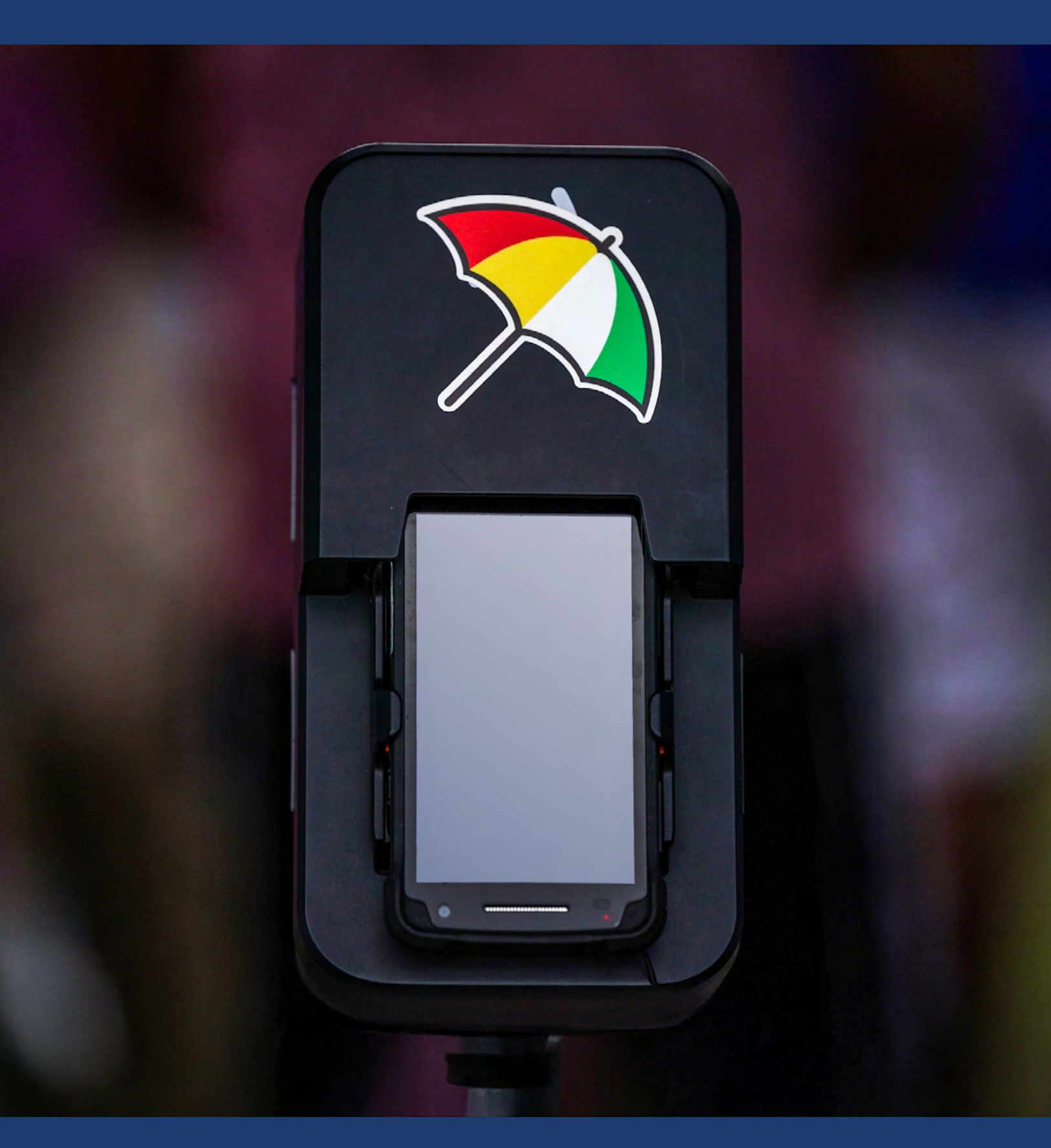

## PGA TOUR APP

PG

## TRANSFERRING TICKETS

# **TRANSFERRING TICKETS:**

From the My Tickets page, press the "Transfer" button in the lower left.

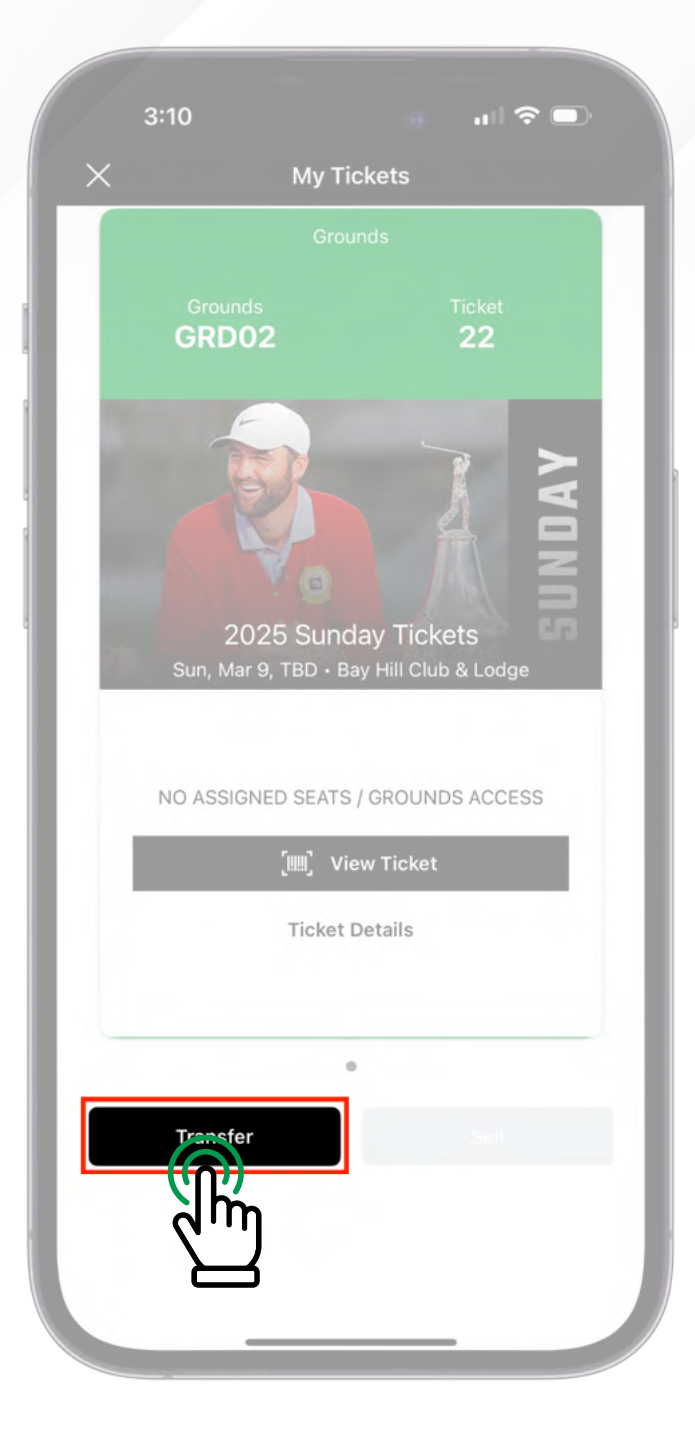

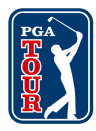

#### <sup>02/05</sup> **PICK TICKET(S) TO TRANSFER:**

Select the ticket(s) you wish to transfer from your selected event date(s). Then press the "Transfer to" button.

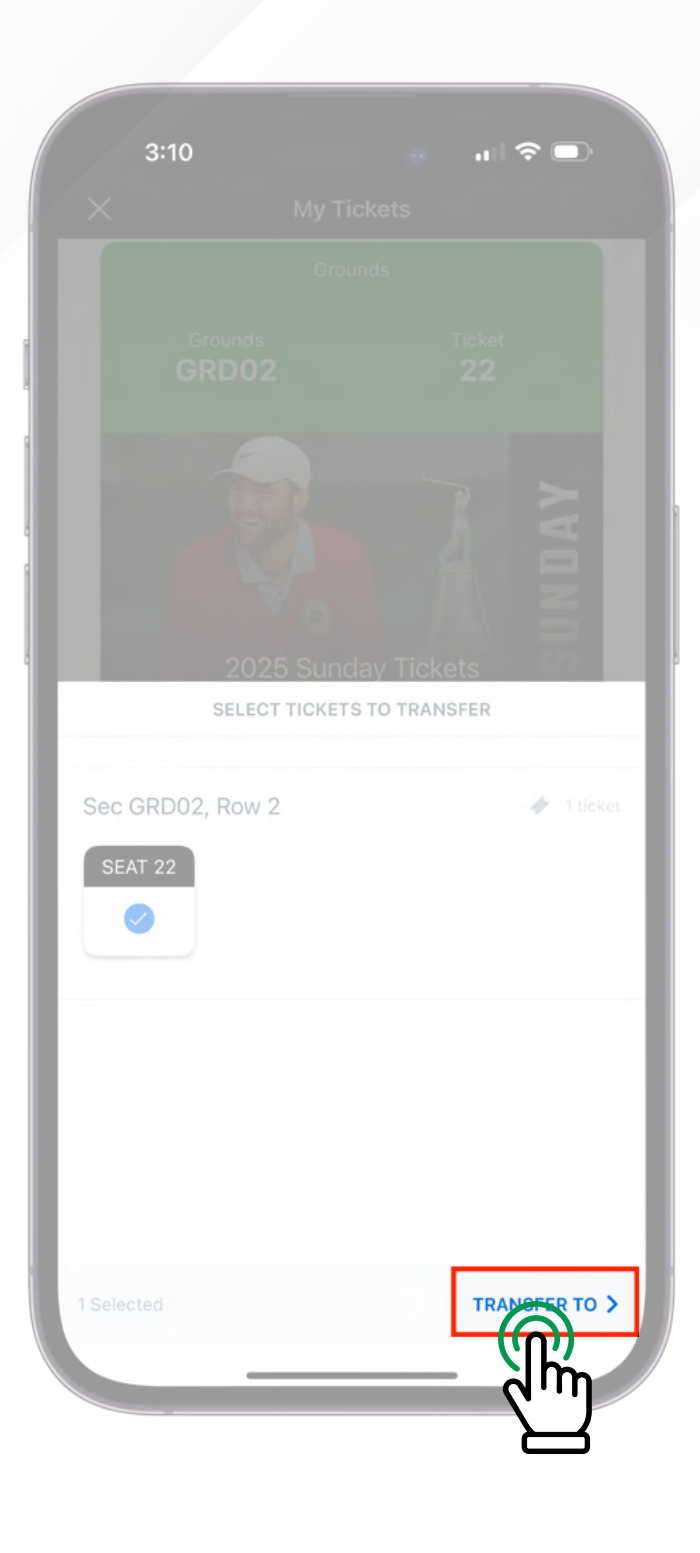

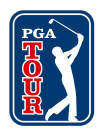

# **CHOOSE A RECIPIENT:**

Either select from your list of available contacts or press "Manually Enter a Recipient".

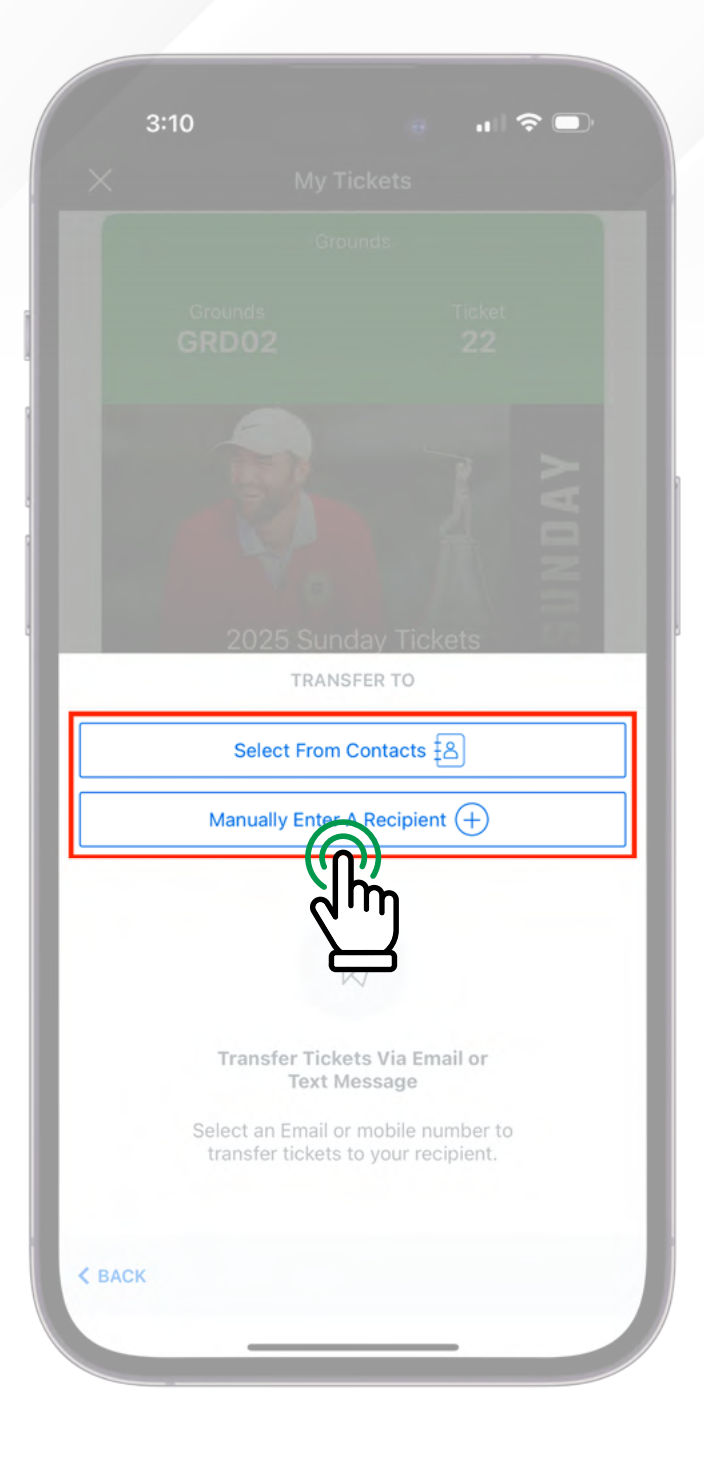

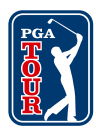

# **ADD RECIPIENT DETAILS:**

If adding a new recipient, enter their first name, last name, email or phone number, and a note if desired. Once all information is entered, press the "Transfer Ticket" button to initiate the transfer.

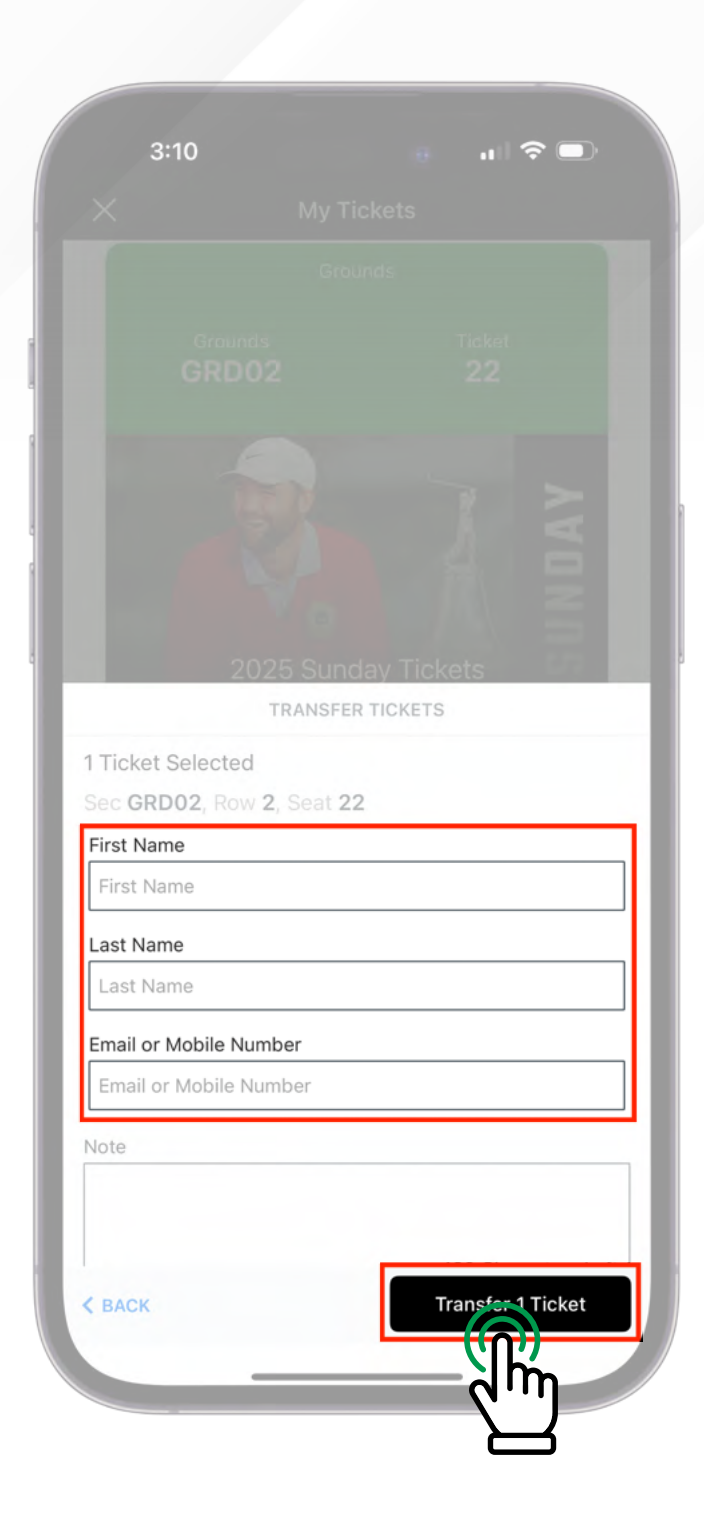

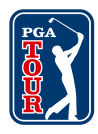

# **TRANSFER CONFIRMATION:**

If successful, the ticket(s) information will appear with the recipient's name on it, ready to be claimed. You may also cancel the transfer from this point, if necessary.

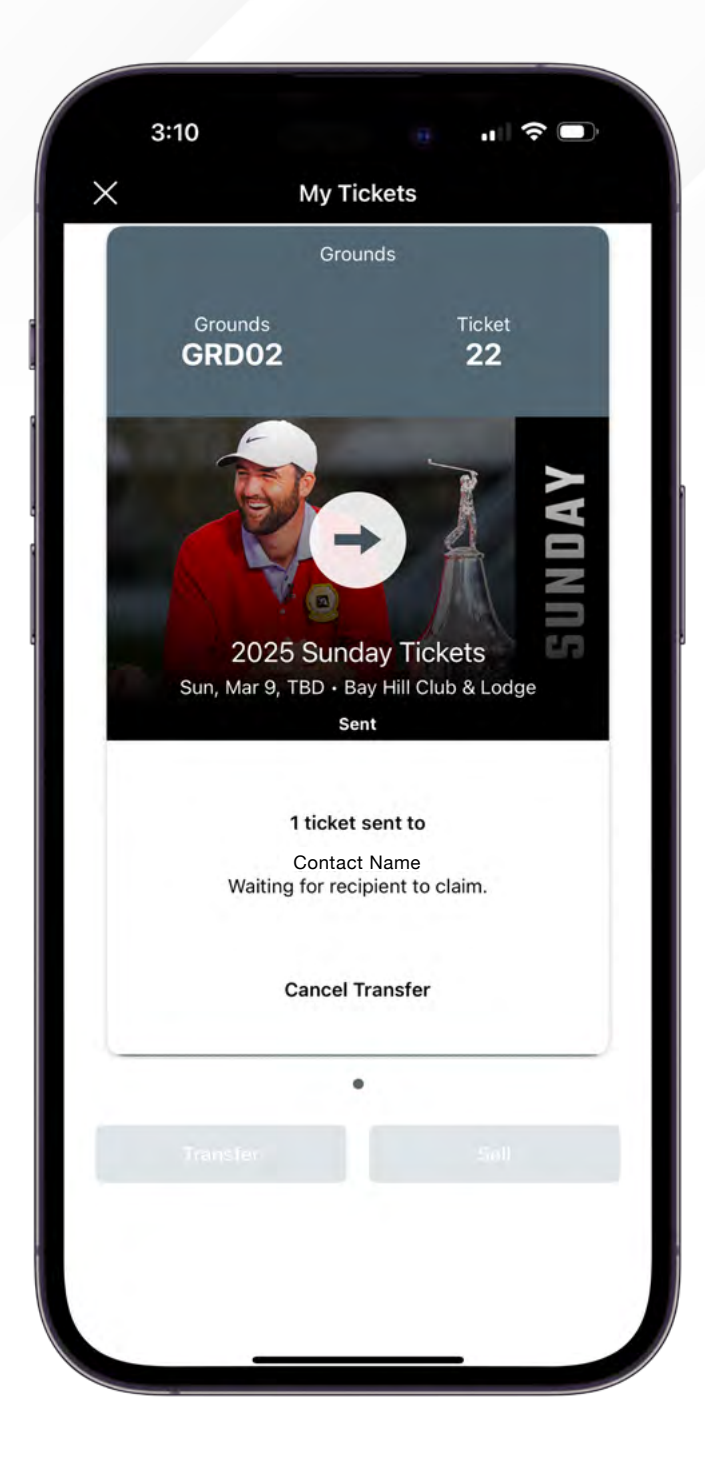

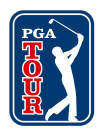